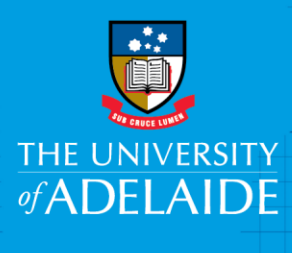

# **Information Technology & Digital Services**

# Delete Browsing History Internet Explorer

## Introduction

This guide will assist you in clearing your cache, cookies and temporary internet files from Internet Explorer. Please be warned that this will clear any active logins to website and saved passwords. This process cannot be undone.

### Procedure

- 1. In Internet Explorer, click on Tools
- 2. Select Internet Options
- 3. In the General tab, under Browsing History, select Delete...
- 4. Ensure Temporary Internet files, Cookies, History and Passwords is checked. Uncheck Preserve Favourites website data.
- 5. Click Delete

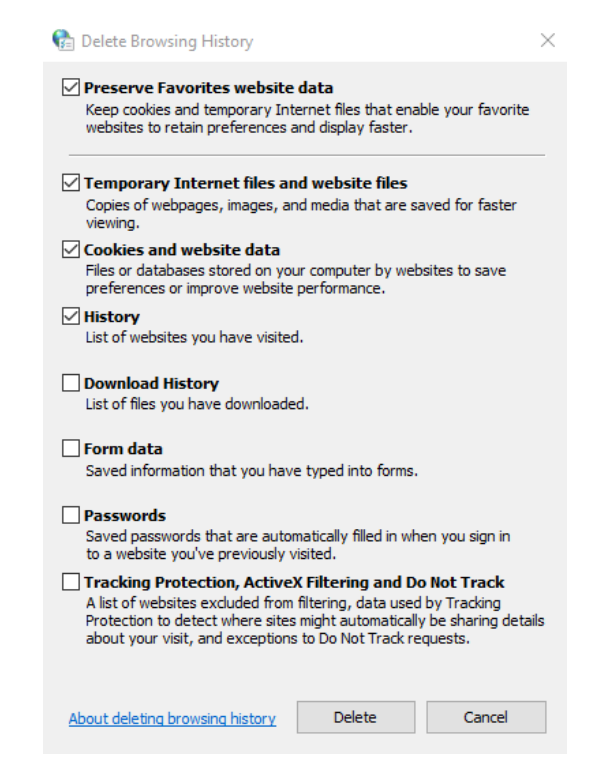

seek LIGHT

#### **Contact Us**

For further support or questions, please contact the ITDS Service Desk on +61 8 8313 3000 or servicedesk@adelaide.edu.au

CRICOS PROVIDER 00123M

adelaide.edu.au